## SETTING PAR LEVELS

The Inventory Management Module of NCR Console allows users with the proper access to set part levels for inventory items. Par levels indicate your minimum required and maximum needed amounts for inventory to help you control costs, and stock properly. To set par levels:

- 1. Log into NCR Console, go to the Store tab and click Product
- 2. Click Inventory
- 3. Click Inventory Tools

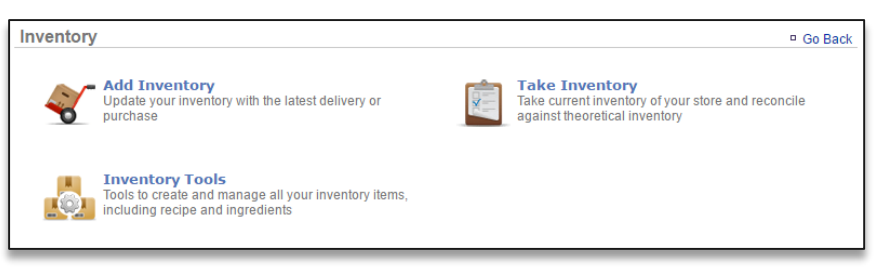

## 4. Click Manage Inventory

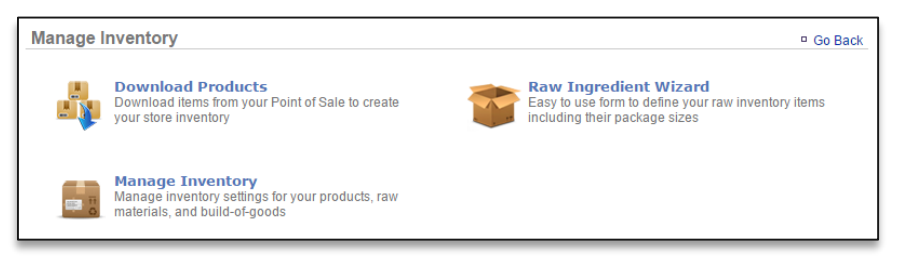

- 5. Click the Raw Ingredients folder to the left of the screen to expand the category
- 6. Click a subcategory
- 7. Click an item within the subcategory

| My Inventory                                                                                                    | Category : Bread (Options) |                                |              |  |
|----------------------------------------------------------------------------------------------------|----------------------------|--------------------------------|--------------|--|
| Raw Ingredients                                                                                                    | Item                       | Theoretical On Hand            |              |  |
| - Bag<br>- Bread<br>- Carton/Can<br>- Dairy                                                                                                    | hamburger bun              | 799.65 24 Case<br>hamburger bu | View History |  |
|                                                                                                    | hot dog bun                | 199.91 24 Case hot dog<br>bun  | View History |  |
| Meat                                                                                                    | onion ring batter          | 0.00 1 gal onion ring bat      | View History |  |
| Package                                                                                                    | pizza dough                | 499.89 24 Case pizza<br>dough  | View History |  |
| - 🍯 Retail - Baby                                                                                                    | strip batter               | 398.41 1 gal strip batter      | View History |  |
| - Sauce<br>- Seasoning<br>- Seasoning<br>- Seasonin | Tortilla                   | 1,199.88 8 Each Tortilla       | View History |  |

8. Click Edit Item Information

| n Information ———    |               |                           |                       |
|----------------------|---------------|---------------------------|-----------------------|
| Name:                | hamburger bun | Cost:                     |                       |
| Category:            | Bread         | Price:                    |                       |
| Description:         |               | Unit Type:                | 24 Case hamburger bun |
| SKU:                 |               | Theoretical On Hand:      | 799.65                |
| Model Number:        |               | Minimum Quantity:         |                       |
| Manufacturer:        |               | Maximum Quantity:         |                       |
| Vendor:              |               | Taxable:                  | No                    |
| Vendor Product Name: |               | Discontinued:             | No                    |
| Vendor Product ID:   |               | Identified on the POS as: |                       |
|                      |               |                           |                       |

9. Enter **Minimum Quantity** and **Maximum Quantity.** Keep in mind that the quantity is based off the default unit type that is selected

| Item Information           |        | Recipe               |                        |  |
|----------------------------|--------|----------------------|------------------------|--|
| Category: Bread [ Change ] |        |                      |                        |  |
| Name (Required):           | Print  |                      |                        |  |
| hamburger bun              | Price: |                      |                        |  |
| Description:               | Unit   | Type (Required)      |                        |  |
|                            | 24 (   | Case hamburge        | r bun 🔻                |  |
|                            | Minir  | num Quantity:        |                        |  |
| SKU:                       | p      |                      |                        |  |
|                            | 10     | mum Quantity.        |                        |  |
| Model Number:              | Taxa   | ble:                 |                        |  |
|                            | No     | •                    |                        |  |
| Manufacturer:              | Disc   | ontinued:            |                        |  |
| Vendor                     | Ident  | ·<br>ified on the PO | S as:                  |  |
| Select a vendor V          |        | Catagory             | l te m                 |  |
| Vendor Product Name:       |        | Category             | 2                      |  |
|                            |        | f                    | 1                      |  |
| Vendor Product ID:         |        | ADMISSION            | Admission (12 & UNDER) |  |
|                            |        | ADMISSION            | Admission (ADULT)      |  |
|                            |        | ADMISSION            | Admission (SENIORS)    |  |
|                            |        | ADMISSION            | Admission (YOUTH)      |  |
|                            |        | ADMISSION            | Adult Pass             |  |
|                            |        | ADMISSION            | BackStage Pass Adult   |  |
|                            |        | ADMISSION            | BackStage Pass Child   |  |
|                            |        |                      |                        |  |
|                            |        |                      |                        |  |

## 10. Click Save

11. You will be redirected to the **Item Information** screen. Click **Go Back** to go back to the **Inventory Management** screen

| em: hamburger bun 🤇  | D.            |                           | P Go Ba               | ick 🌼 More Opti   |
|----------------------|---------------|---------------------------|-----------------------|-------------------|
| tem Information ———  |               |                           |                       |                   |
| Name:                | hamburger bun | Cost:                     |                       |                   |
| Category:            | Bread         | Price:                    |                       |                   |
| Description:         |               | Unit Type:                | 24 Case hamburger bun |                   |
| SKU:                 |               | Theoretical On Hand:      | 799.65                |                   |
| Model Number:        |               | Minimum Quantity:         | 5.00                  |                   |
| Manufacturer:        |               | Maximum Quantity:         | 10.00                 |                   |
| Vendor:              |               | Taxable:                  | No                    |                   |
| Vendor Product Name: |               | Discontinued:             | No                    |                   |
| Vendor Product ID:   |               | Identified on the POS as: |                       |                   |
|                      |               |                           | Edit I                | tem Information 🕨 |
| lecipe               |               | Mark Arrows               |                       |                   |
|                      |               | NOL Applicable            |                       |                   |
|                      |               |                           |                       | Edit Recipe 📦     |
|                      |               |                           |                       |                   |

12. Repeat this process for all items you want to apply par levels to

Once set, par levels will be visible in:

- o Add Inventory
- o Take Inventory
- Inventory on Hand Report
- Par Level Report